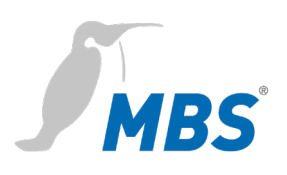

### HANDBUCH maxi | Mk II

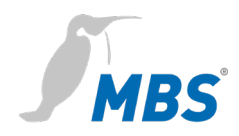

### Inhaltsverzeichnis

| 1  | Einleitung3                                     |
|----|-------------------------------------------------|
| 2  | Sicherheit6                                     |
| 3  | Einordnung und Einsatzzweck8                    |
| 4  | Technische Daten und Anschlusswerte9            |
| 5  | Installation 11                                 |
| 6  | Anschlüsse und Bedienelemente12                 |
| 7  | Konfiguration 13                                |
| 8  | Benutzeroberfläche, Bedienung und<br>Funktionen |
| 9  | Produktunterstützung52                          |
| 10 | Konformität                                     |

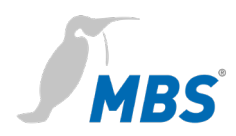

### 1 Einleitung

Sicherheitshinweise

werden in dieser Anleitung wie folgt dargestellt:

| Gefahr                                                           |  |  |
|------------------------------------------------------------------|--|--|
| Nichtbeachtung dieses Sicherheitshinweises führt zum Tod oder zu |  |  |
| schweren Verletzungen von Personen.                              |  |  |
| Warnung                                                          |  |  |
| Nichtbeachtung dieses Sicherheitshinweises kann zum Tod oder zu  |  |  |
| schweren Verletzungen von Personen führen.                       |  |  |
| Vorsicht                                                         |  |  |
| Nichtbeachtung dieses Sicherheitshinweises kann zu leichten bis  |  |  |
| mittelschweren Verletzungen von Personen führen.                 |  |  |
| Hinweis                                                          |  |  |
| Hinweise zur Vermeidung von Sachschäden am Gerät oder die        |  |  |
| sachgerechte Anwendung von Bauteilen und Dokumenten.             |  |  |

### Verwendete Schreibweisen und Symbole

| Hinweis                                               |                                                                                                    |
|-------------------------------------------------------|----------------------------------------------------------------------------------------------------|
| Folgende Schreibweisen und Da<br>Anleitung verwendet. | rstellungen werden in dieser                                                                                                    |
| <schaltflächen></schaltflächen>                       | Für Schaltflächen die im fließenden<br>Text genannt werden müssen, wird<br>die Schreibweise <schaltfläche><br/>verwendet.</schaltfläche> |
| REFRESH                                               | An geeigneter Stelle werden für<br>Schaltflächen auch grafische<br>Symbole verwendet.                                                    |

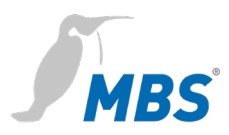

| Netzwerkbefehle und Datei- und | Netzwerkbefehle wie z.B.           |
|--------------------------------|------------------------------------|
| Produktnamen                   | traceroute oder ping werden kursiv |
|                                | geschrieben. Datei- und            |
|                                | Produktnamen ebenfalls.            |

| Urheberschutz        | Dieses Dokument ist urheberrechtlich geschützt. Jede<br>Vervielfältigung, jeder Nachdruck, auch auszugsweise, sowie die<br>Wiedergabe der Abbildungen, auch im veränderten Zustand, ist nur<br>mit schriftlicher Zustimmung des Herstellers gestattet.                                                                                                    |
|----------------------|----------------------------------------------------------------------------------------------------|
| Gewährleistung       | Diese Anleitung ist vor Montage und Inbetriebnahme des Gerätes<br>sorgfältig zu lesen. Der Gewährleistungsanspruch verfällt, wenn das<br>Gerät von dafür nicht ausgebildetem Personal installiert wird. Ebenfalls<br>ausgeschlossen sind Schäden, welche durch Missachtung der<br>zulässigen elektrischen Anschlusswerte und Umgebungsbedingungen<br>oder durch Verwendung ungeeigneter Werkzeuge entstanden sind.                                                                                                    |
| Haftungsbeschränkung | Alle Angaben und Hinweise in dieser Anleitung wurden unter<br>Berücksichtigung geltender Normen und Vorschriften, des Stands der<br>Technik sowie der langjährigen Erkenntnisse und Erfahrungen des<br>Herstellers zusammengestellt.<br>Der Hersteller übernimmt keine Haftung für mittelbare und<br>unmittelbare Schäden aufgrund von:<br>• Nichtbeachten dieser Anleitung<br>• nichtbestimmungsgemäßer Verwendung<br>• Einsatz von dafür nicht ausgebildetem Personal<br>• Schäden durch fehlerhafte Installation<br>• eigenmächtigen Veränderungen der Hard- und Software<br>• Verwendung nicht zugelassener Bauteile |

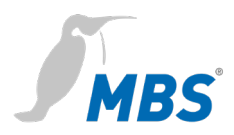

|                    | Es gelten die im Liefervertrag vereinbarten Verpflichtungen, die   |
|--------------------|--------------------------------------------------------------------|
|                    | Allgemeinen Geschäftsbedingungen sowie die Lieferbedingungen des   |
|                    | Herstellers und die zum Zeitpunkt des Vertragsabschlusses gültigen |
|                    | gesetzlichen Regelungen.                                           |
| Zielgruppe         | Diese Anleitung richtet sich an Fachpersonal welches mit der       |
|                    | Konfiguration von Gateways in der Gebäudeautomation vertraut ist.  |
| Postimmungeremä@er | Des Catoway ist ausschließlich für die Kapplung von Notzwarken in  |
| Gebrauch           | Das Gateway ist ausschließlich für die Kopplung von Netzwerken in  |
|                    | der Gebäudeautomation, mit den in den Technischen Daten            |
|                    | vorgegebenen Anschlusswerten, vorgesehen.                          |
|                    | Hinweis                                                            |
|                    | Diese Anleitung ist Bestandteil des Produktes und muss beim        |
|                    | Endkunden verbleiben.                                              |

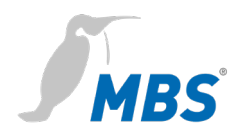

### 2 Sicherheit

### Allgemein

Von Hard- und Software an sich, gehen keine direkten Gefahren aus. Allerdings sind sie in ihrer Funktion als Gateway zwischen Netzwerken in Gebäudeinfrastrukturen in der Lage, das Zusammenwirken von Netzwerkkomponenten empfindlich zu stören.

### Warnung

### Fehlkonfiguration von Hard- und Software!

Durch fehlerhafte Konfiguration von Hard- und Software können an Netzwerkkomponenten, Sensoren oder Aktoren Fehlfunktionen in der Gebäudeinfrastruktur auftreten, wie **zum Beispiel**:

- Überwachungseinrichtung, wie Brandmelde- oder Einbruchmeldeanlagen, werden deaktiviert,
- Maschinen und Lüfter laufen unerwartet an,
- Schieber und Ventile öffnen oder schließen unbeabsichtigt.

Das kann unter Umständen zu schweren Verletzungen oder zum Tod von Personen führen.

Die Konfiguration des Gateways sollte nur von Fachpersonal, welches mit der Netzwerkkonfiguration vertraut ist, vorgenommen werden!

Es darf keine Verbindung zu einem Netzwerk hergestellt werden, bevor das Gerät vollständig konfiguriert wurde!

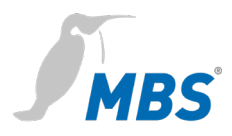

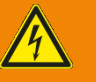

### Warnung

### Gefahr durch Stromschlag!

Bei Montage und Anschluss des Gerätes, kann es zur Berührung von spannungsführenden Teilen des Gesamtsystems im Schaltschrank oder anderen Anlagenteilen kommen.

Das kann unter Umständen zu schweren Verletzungen oder zum Tod von Personen führen.

Montage und Anschluss elektrischer Geräte darf nur durch Elektrofachkräfte erfolgen.

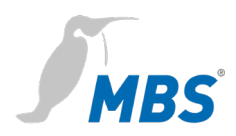

### 3 Einordnung und Einsatzzweck

EinordnungDie Geräte der Produktfamilie der UGW (Universal Gateway) dienen<br/>mit ihren unterschiedlichen Schnittstellen als Gateway zwischen<br/>verschiedenen Netzwerken.

### EinsatzzweckDas Universalgateway (UGW) maxi | Mk II bietet in der Basisvariante<br/>20.000 Datenpunkten sowie 40.000 Datenpunkten in der erweiterten<br/>Variante. Es verringert damit die Anzahl der Hardware-Komponenten<br/>in einem Schaltschrank. Es benötigen auch weniger Platz,<br/>Verkabelung und Strom. Herstellerspezifische Kommunikations-<br/>protokolle können bei Bedarf hinzugefügt werden.

### Typisches Einsatzszenario des Universalgateways maxi | Mk II

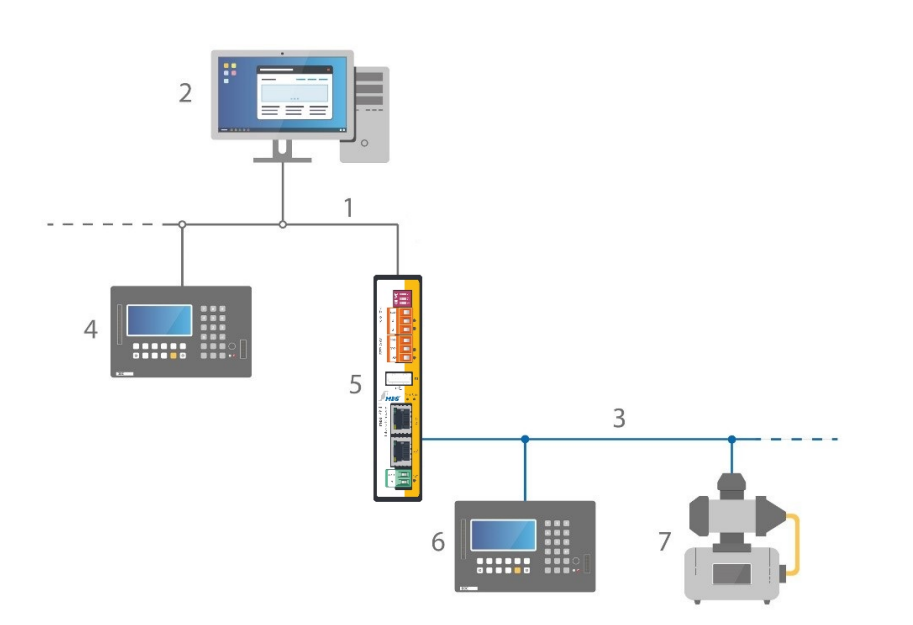

- 1 Ethernet BACnet/IP
- 2 PC mit Projektierungssoftware oder GLT-System
- 3 RS485 (Zweidrahtnetz)
- 4 DDC-Automationsstation
- 5 MBS Universal Gateway
- 6 DDC-Automationsstation
- 7 Feldgerät z. B. Pumpe

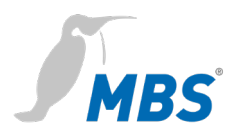

### 4 Technische Daten und Anschlusswerte

| Gehäuse                                  | Metallgehäuse zur Hutschienenmontage                                                                                                    |
|------------------------------------------|----------------------------------------------------------------------------------------------------|
| Schutzart                                | IP20                                                                                                    |
| Montage                                  | DIN-Hutschiene TS35 nach EN60715                                                                                                    |
| Gewicht                                  | 448 Gramm                                                                                                    |
| Maße H/B/T<br>in Millimeter              | 141 / 30 / 99<br>(104 inklusive DIN-Hutschienenhalter)                                                                                                    |
| seitlicher Abstand zu<br>anderen Geräten | ≥ 15 mm                                                                                                    |
| Umgebungstemperatur                      | 045°C, 32113°F                                                                                                    |
| Umgebungsfeuchte                         | 2080 Prozent relative Feuchte, nicht kondensierend                                                                                                    |
| Spannungsversorgung                      | +12V bis +24V DC +/- 15% (PELV), LED<br>zur Anzeige der Spannungsversorgung                                                                                                    |
| Leistungsaufnahme                        | 5 Watt                                                                                                    |
| RS485   COM1                             | RS485 Schnittstelle<br>4-polige Weidmüller-Buchse<br>mit den Anschlüssen:<br>SGND (Signal Ground)<br>A- invertierte Leitung<br>B+ nichtinvertierte Leitung<br>LED TX und RX zum Anzeigen von<br>Senden und Empfangen von Daten |

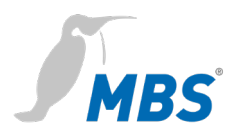

| RS232   COM2           | RS232 Schnittstelle               |
|------------------------|-----------------------------------|
|                        | 4-polige Weidmüller-Buchse        |
|                        | mit den Anschlüssen:              |
|                        | SGND (Signal Ground)              |
|                        | RXD Daten senden                  |
|                        | TXD Daten empfangen               |
|                        | LED TX und RX zum Anzeigen von    |
|                        | Senden und Empfangen von Daten    |
| LAN1                   | RJ45 10/100/1000 MBit Ethernet    |
|                        | Link zeigt eine LAN-Verbindung an |
|                        | 10/100 zeigt die Verbindungs-     |
|                        | geschwindigkeit an                |
| LAN2                   | RJ45 10/100/1000 MBit Ethernet    |
|                        | Link zeigt eine LAN-Verbindung an |
|                        | 10/100 Zeigt die Verbindungs-     |
|                        | geschwindigkeit an                |
| Anzahl der möglichen   | 20.000 (Artikelnummer 11-0033)    |
| Datenpunktverbindungen | Erweiterung auf 40.000            |
|                        | (Artikelnummer 13-0007)           |

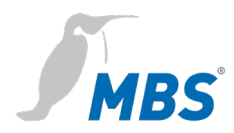

### 5 Installation

| $\hat{\mathbf{A}}$ | Warnung |
|--------------------|---------|
|                    |         |

Verletzungsgefahr durch Stromschlag!

Das Gerät darf nur im spannungslosen Zustand in einem

Schaltschrank (Hutschiene) montiert werden.

Das System ist für die Montage spannungsfrei zu schalten.

Das Gateway wird **ausschließlich** mit einer Versorgungsspannung von 12V bis 24V Gleichspannung (Schutzkleinspannung) betrieben.

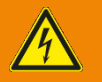

### Warnung

### Verletzungsgefahr durch Stromschlag und Beschädigung des Gerätes!

Der Anschluss des Gerätes an abweichende, zu hohe Versorgungsspannungen kann zu schweren Verletzungen oder zum Tod von Personen führen.

Es dürfen keine, von den in den Technischen Daten vorgegebenen Anschlusswerten, abweichenden Versorgungsspannungen verwendet werden.

### Hinweis

Für die Montage des Gerätes im Schaltschrank wird ein ausreichender Abstand (≥ 15 mm) zu den anderen Komponenten auf der Hutschiene empfohlen.

Damit ist eine bessere Wärmeabführung gewährleistet, was die Lebensdauer des Gerätes positiv beeinflussen kann.

Die verwendeten Anschlussleitungen müssen für den in den technischen Daten angegebenen Umgebungstemperaturbereich geeignet sein.

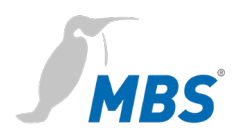

### 6 Anschlüsse und Bedienelemente

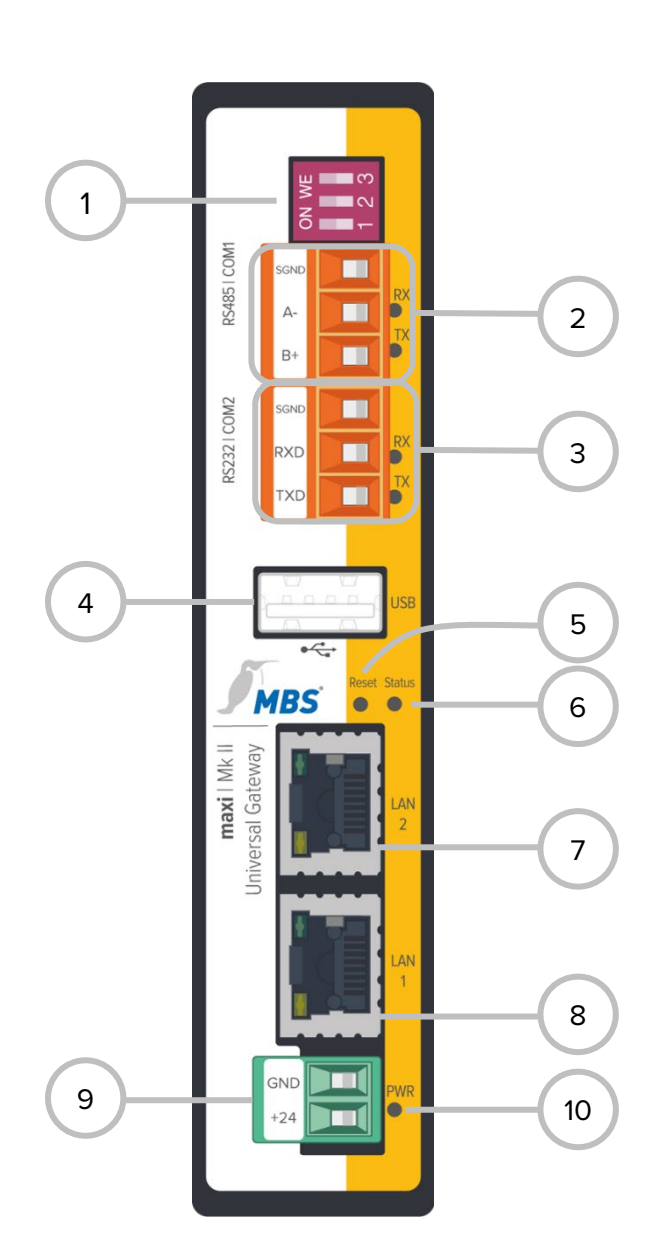

### 1 DIP-Schalter

- S1 Bias Spannung für RS485 Schnittstelle
- S2 Bias Spannung für RS485 Schnittstelle
- S3 120 Ohm Abschlusswiderstand (Terminierung)

### 2 RS485

### SGND Signalground

- A- invertierte Leitung (RX LED gelb)
- B+ nichtinvertierte Leitung (TX LED gelb)

### 3 RS232

SGND Signalground

- RXD Daten senden (RX LED gelb)
- TXD Daten empfangen (TX LED gelb)

### 4 USB

USB 2.0, max. 500 mA

### 5 Reset

**DIP** Taster

### 6 Status

### LED

### 7 LAN 2

RJ45 10/100/1000 MBit Ethernet

### 8 LAN 1

RJ45 10/100/1000 MBit Ethernet

### 9 Stromversorgung

GND, Masse

+24 Volt Versorgungsspannung (PELV)

### 10 PWR

LED (grün)

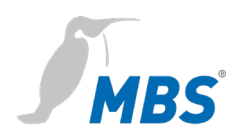

### 7 Konfiguration

### Webserver

Das Gateway verfügt über einen integrierten Webserver zur Konfiguration. Der Webserver stellt die Konfigurationseinstellung in Form von Webseiten bereit. Über das Webinterface werden zum Beispiel die IP- und andere Einstellungen konfiguriert. Die Änderungen müssen mit <Speichern> gesichert werden. Nach Änderungen der Netzwerkkonfiguration ist ggf. ein Neustart des Gateways notwendig.

### Hinweis

Um mit dieser Anleitung konform zu gehen, ist die Sprache des Webservers durch klicken des Symbols auf Deutsch einzustellen.

Der Webserver ist im Auslieferungszustand über die folgende IP Adresse zu erreichen:

| IP-Adresse im Auslieferungszustand    | 169.254.0.1 |
|---------------------------------------|-------------|
| Subnetzmaske                          | 255.255.0.0 |
| Benutzername                          | gw          |
| Passwort<br>(im Auslieferungszustand) | GATEWAY     |

NetzwerkverbindungZur Konfiguration wird das Gateway über ein Netzwerkkabel direkt mit<br/>dem Computer verbunden.

Der Computer erhält dann **automatisch** (*APIPA*) eine freie IP Adresse im Adressbereich von 169.254.x.x und kann unmittelbar mit dem Gateway kommunizieren.

Besteht keine direkte (Punkt zu Punkt) Verbindung zwischen Gerät und Computer oder wird die IP Adresse nicht automatisch vergeben, muss sie am Computer **manuell** konfiguriert werden (z. B. IP Adresse 169.254.0.5 / Subnetzmaske 255.255.0.0).

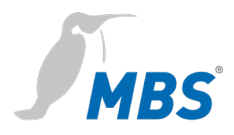

|   | •   | •   |
|---|-----|-----|
| ы | inw | AIS |
|   |     | 010 |

Wichtig ist, dass die manuell konfigurierte IP Adresse nicht von anderen Geräten im Netzwerk bereits verwendet wird. Die Vorgehensweise bei der Konfiguration der Netzwerkverbindung am Computer ist abhängig von dessen Betriebssystem.

### Anmeldung und Nutzung

Die IP-Adresse des Webservers wird in einem Webbrowser eingegeben: http:// 169.254.0.1. Zur Anmeldung am Webserver sind der Benutzernamen und das voreingestellte Passwort einzugeben. Das Passwort sollte über die Konfigurationsseiten (Menüpunkt

Allgemein > Passwort) geändert werden.

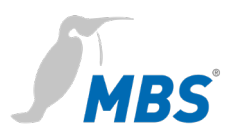

### 8 Konfigurationsoberfläche, Bedienung und Funktionen

Nach erfolgreicher Anmeldung erscheint die Konfigurationsoberfläche mit einer Übersichtsseite. Die obere Menüleiste dient zur Hauptnavigation durch die Konfigurationsbereiche.

|                        | Hinweis                                                                                                    |
|------------------------|----------------------------------------------------------------------------------------------------|
| C                      | Um die Ansichten im Webserver zu aktualisieren muss immer das<br>REFRESH-Symbol genutzt werden.                                                                                                    |
| J                      | Wird das Aktualisieren-Symbol des Webbrowsers genutzt, erfolgt<br>ein Abmelden vom Webserver.                                                                                                    |
| Neustart erforderlich! | Einige Konfigurationen erfordern den Neustart des Gerätes. Darauf<br>wird in dieser Anleitung mit <b><neustart erforderlich=""></neustart></b> hingewiesen.<br>Der Webserver zeigt am oberen Bildrand die nebenstehende<br>Schaltfläche. |

| Ohoror | Monübereich |  |
|--------|-------------|--|
| Operer | menubereich |  |

Das Webinterface enthält folgende Menübereiche zur Konfiguration des Gateways:

- Allgemein
- Kommunikationstreiber UGW
- MODBUS Master
- BACnet
- Hilfe

|                             |         |     |               |        | MBS Unive | ersal Gateway | UGW | l |
|-----------------------------|---------|-----|---------------|--------|-----------|---------------|-----|---|
| MBS<br>Made by Specialists. | General | UGW | MODBUS Master | BACnet | Help      | User: gw 📭    | # 🗕 |   |

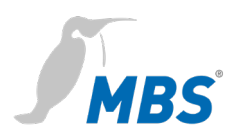

Die Menüpunkte *Allgemein, Hilfe* und *UGW* sind immer vorhanden. Die weiteren Menüpunkte werden anhand der installierten Universal Gateway Treiber bestimmt. Weiterhin wird oberhalb der Menüzeile der frei wählbare Name des MBS Gateway angezeigt. Im Menübereich *Allgemein* werden alle MBS Gateway Einstellungen und Funktionen angeboten, die unabhängig von den installierten Treibern sind. Im Menü *Hilfe* sind die Dokumente sowie Diagnosefunktionen erreichbar.

Oben rechts wird der aktuelle Benutzername angezeigt. Die Symbole haben folgende Bedeutung:

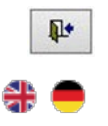

Abmelden aus der Benutzeroberfläche Wechsel der Sprache

Linker Untermenübereich

Jeder Menübereich weist in der linken Spalte Untermenüs auf, über die die einzelnen Konfigurationsseiten/Ansichten aufrufen werden.

### 8.1 Menübereich "Allgemein"

Allgemein > Übersicht

Nach dem Login lädt das Universal Gateway eine Übersichtsseite des Gerätes.

| S.                     |               |         |                      |         |            | М             | BS Univers  | al Gate  | way |
|------------------------|---------------|---------|----------------------|---------|------------|---------------|-------------|----------|-----|
| Aade by Specialists.   | General       | UGW     | MODBUS N             | laster  | BACnet     | Help          | U           | lser: gw | ₩.  |
| General                | UGW Overvi    | €W      |                      |         |            | Last Refresh: | 17-Mar-2020 | 15:30:00 | C   |
|                        |               |         |                      | UGW     |            |               |             |          |     |
| Overview               | Type:         |         | A-Serie (Maxi/       | 19Zoll) |            |               |             |          |     |
| Details                | Name:         |         | UGW                  |         |            |               |             |          |     |
| IP-Network             | Location:     |         |                      |         |            |               |             |          |     |
| System time<br>Dropbox | Description:  |         | Universal Gate       | eway    |            |               | h           |          |     |
| Web-Services           |               |         |                      | Systen  | n          |               |             |          |     |
| E-Mail                 | Status LED:   |         | Ok                   |         |            |               |             |          |     |
| User                   | System start: |         | 17-Mar-2020 07:44:37 |         |            |               |             |          |     |
| Backup/Restore         | Datapoints:   |         | 0 / 20000            |         |            |               |             |          |     |
| Update                 | CPU load:     |         | 1%                   |         |            |               |             |          |     |
| Restart                | Free system   | memory: | 943 / 994 MBv        | te      |            |               |             |          |     |
|                        | ,             | ,       | ,                    | Drivers | 5          |               |             |          |     |
|                        | State         | Rout    | е Туре               |         | Name       |               | Info        |          |     |
|                        | Online        | 1       | ugwc                 | UGW     |            |               |             |          |     |
|                        | Online        | 80      | mod                  | MODE    | BUS Master | C             | OM1         |          |     |
|                        | Online        | 940     | bac                  | BACn    | et         |               |             |          |     |
|                        |               |         |                      |         |            |               |             |          |     |
|                        |               |         |                      |         |            |               |             |          |     |

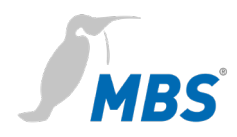

| Тур                        | Anzeige des UGW-Typs                                                                                                    |
|----------------------------|----------------------------------------------------------------------------------------------------|
| Name, Einbauort, Beschreil | bung                                                                                                    |
|                            | Diese projektspezifisch einstellbaren Informationen dienen zur Identifi-<br>zierung des Universal Gateway. Der Name erscheint im Menübereich<br>rechts oben.                                                                                                    |
| Status LED                 | Beschreibt den aktuellen Zustand der Status LED auf der Frontseite<br>des Universal Gateway.                                                                                                    |
| Systemstart                | Zeitpunkt des letzten Systemstarts.                                                                                                    |
| Datenpunkte                | Anzeige der Anzahl der verwendeten Datenpunkte und der<br>lizensierten Datenpunkte.                                                                                                    |
| CPU-Load                   | Anzeige der CPU Auslastung in %. Eine dauerhafte Auslastung über 50% sollte vermieden werden.                                                                                                    |
| Arbeitsspeicher            | Anzeige der Größe des verwendeten und gesamten Arbeitsspeichers<br>in Mbyte. Zu wenig freier Speicher kann zu Problemen im laufenden<br>Betrieb führen.                                                                                                    |
| Treiber                    | In Abhängigkeit der installierten Treiber wird der aktuelle Zustand der<br>Treiber aufgelistet. Ist ein Treiber nicht online, deutet dies auf ein<br>Problem beim Start oder der Konfiguration eines Treibers hin.<br>Verwenden Sie das Diagnose-Tool im Hilfe-Menü, um weitere<br>Informationen zur Problemlösung zu finden. |

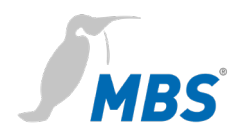

### Allgemein > Angaben

Im UGW können Informationen zum Gerätenamen, Einbauort, Beschreibung und Ansprechpartner hinterlegt werden. Diese Informationen werden genutzt, um das jeweilige UGW beim Einsatz mehrerer UGWs besser im Netzwerk zu identifizieren.

Editieren der Eingabefelder (Freitext) und <Speichern> der Konfiguration.

| UGW details     | Last Refresh      |
|-----------------|-------------------|
| Parameter       | Value             |
| Name:           | UGW               |
| Location:       |                   |
| Description:    | Universal Gateway |
| Contact person: | ONI               |
|                 | Save              |

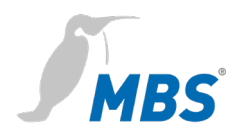

### Allgemein > IP-Netzwerk

### Konfigurieren der IP-Netzwerk Einstellungen LAN1 (ggf. LAN2).

IP network settings

| network setting     | -              |        |              |       |      |        |
|---------------------|----------------|--------|--------------|-------|------|--------|
|                     | Netwo          | ork a  | dapter LAN   | 1     |      |        |
| MAC address:        | 50:2D:F4:10    | 0:38:  | FF           |       |      |        |
| IP address:         | 169.254.0.1    |        |              |       |      |        |
| Netmask:            | 255.255.0.0    |        |              |       |      |        |
|                     | Netwo          | ork a  | dapter LAN   | 2     |      |        |
| MAC address:        | 50:2D:F4:10    | 0:39:  | 00           |       |      |        |
| IP address:         | 192.168.0.1    |        |              |       |      |        |
| Netmask:            | 255.255.255.   | 0      |              |       |      |        |
| Default gateway     |                |        |              |       |      |        |
| Gateway:            | NONE           |        | 样 Delete     |       |      |        |
| Advanced IP-Routing |                |        |              |       |      |        |
| Nr. IP M            | letmask        |        | Gateway      | Ada   | pter | Edit   |
|                     |                |        |              |       | 0    | Add    |
|                     | Netv           | vork   | name info    |       |      |        |
| Hostname:           | ugw            |        |              |       |      |        |
| Nameserver 1:       |                |        |              |       |      |        |
| Nameserver 2:       |                |        |              |       |      |        |
|                     |                | Ser    | vices        |       |      |        |
| Webserver access:   | https (80 redi | irecte | d to 443) ▼  |       |      |        |
| HTTPS Certificate:  | Datei auswa    | ählen  | Keine ausgev | vählt | *    | Upload |
| SSH:                | Off            | On     |              |       |      |        |
|                     |                |        |              |       |      | Save   |

Für die Ethernet-Schnittstelle(n) werden IP-Adresse, Netzmaske und Standardgateway (sofern benötigt) konfiguriert. Die MAC-Adresse des Netzwerk-Adapters wird angezeigt.

| Netzwerk Name | Hier können Hostname sowie zwei Nameserver zur Namensauflösung           |
|---------------|--------------------------------------------------------------------------|
|               | angegeben werden.                                                        |
| Dienste       | Über die Dropdown-Liste Webserver Zugriff wird ausgewählt, über          |
|               | welche Protokolle das Gateway im Netzwerk erreichbar ist:                |
|               | Aktiver Port 80 mit unverschlüsseltem Protokoll http                     |
|               | <ul> <li>Aktiver Port 443 mit verschlüsseltem Protokoll https</li> </ul> |
|               | Aktive Ports 80 und 443.                                                 |

Zum Übernehmen der geänderten Einstellungen <Speichern>.

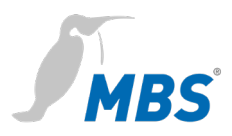

Beim Speichern werden gleichzeitig die neuen IP-Einstellungen aktiviert. Bei der Änderung der IP-Adresse ist ggf. eine Neuanmeldung erforderlich. Werden IP Netzwerkdienste mit einer IP Namensauflösung benötigt, ist die Angabe mindestens eines IP Nameservers erforderlich.

Für den Zugriff zum Webserver kann auch das gesicherte https-Protokoll verwendet werden. Dazu wird im Webbrowser "https://" vor der IP-Adresse eingeben.

### Hinweis

Wenn auf dem Gateway Kommunikationsprotokolle installiert sind, die über das Netzwerk arbeiten, muss anschließend ein System-Neustart durchgeführt werden.

Dies ist notwendig, weil die Treiber solcher Protokolle die Einstellungen nur beim Start des Systems übernehmen.

Für die genauen IP-Einstellungen muss u.U. der lokale Netzwerkadministrator einbezogen werden.

Wird das IP-Netzwerk für den Gateway Betrieb nicht benötigt, sind die Standardeinstellungen zu belassen. Dadurch ist der spätere Zugriff zum Gateway einfacher möglich.

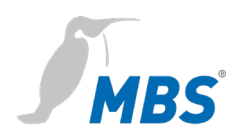

### Allgemein > Systemzeit

Das Universal Gateway verfügt über eine integrierte, batteriegepufferte Echtzeituhr für die Systemzeit. Einige Protokolle benötigen die aktuelle Uhrzeit. Daher muss die Systemzeit synchronisiert werden. Es empfiehlt sich eine automatische Zeitsynchronisation zu verwenden. Anlagenbedingt ist dies allerdings nicht immer möglich.

Network Time Protocol (NTP) ist ein Standard zur Synchronisierung von Uhren in Internet Protokoll Kommunikationsnetzen. Die Einstellung der Zeit kann sowohl manuell als auch über einen NTP-Server oder BACnet-Zeitsynchronisation erfolgen.

Zur Lokalisierung des Systems kann die Zeitzone einstellt werden. Die Einstellung von Sommer- und Winterzeit wird anhand dieser Zeitzone automatisch vorgenommen. Außerdem wird das Format für die Zeit und das Datum vorgenommen.

Zur Übernahme der Einstellungen ist ein kompletter Systemneustart erforderlich.

| system time settings                  |                      |             |                   |            |            |
|---------------------------------------|----------------------|-------------|-------------------|------------|------------|
| Mode                                  |                      |             | Settings          |            |            |
| <ul> <li>Manual time setti</li> </ul> | ng                   |             |                   |            |            |
|                                       |                      | Date:       | Tuesday, 17.03.20 | 020        |            |
|                                       |                      | Time:       | 16 🗘 h: 21        | 🌲 m : 42 🌲 | S CREFRESH |
|                                       |                      |             | O Set clock       |            |            |
| <ul> <li>NTP time synchro</li> </ul>  | onization            |             |                   |            |            |
|                                       |                      | NTP Server: | pool.ntp.org      |            |            |
| <ul> <li>Evaluate BACnet</li> </ul>   | time synchronization |             |                   |            |            |
| Timezone:                             | Universal            |             | ۲                 |            |            |
| Time format:                          | 24 hour              | T           |                   |            |            |
| Date format:                          | dd-Mon-yy            | T           |                   |            |            |
|                                       |                      |             |                   |            | Save       |

System time settings

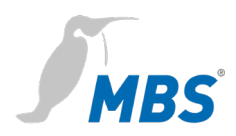

| Manuelle Zeiteinstellung | Mit dem < <b>Aktualisieren&gt;</b> wird die aktuelle PC-Uhrzeit in die |  |  |  |  |
|--------------------------|------------------------------------------------------------------------|--|--|--|--|
|                          | Eingabefelder für die Zeiteinstellung übernommen.                      |  |  |  |  |
|                          | <zeit setzen=""> speichert die eingestellte Zeit im Gateway.</zeit>    |  |  |  |  |
| NTP Zeitsynchronisation  | Bei Verwendung der NTP Zeitsynchronisation bezieht das UGW seine       |  |  |  |  |
|                          | Zeit über den angegebenen NTP-Server.                                  |  |  |  |  |

**BACnet-Zeitsynchronisation** Das UGW hört auf gesendete BACnet Nachrichten zur Zeitsynchronisation und wertet diese aus.

### Hinweis

Die Zeitsynchronisation über BACnet kann nur verwendet werden, wenn der BACnet Treiber installiert ist und es im BACnet Netzwerk auch ein Zeitsynchronisations-Master gibt. Dazu muss u.U. BACnet-Netzwerk-Koordinator einbezogen werden. Für die Zeitsynchronisation über NTP muss aus dem IP-Netzwerk ein NTP-Server erreichbar sein.

### Allgemein > Dropbox

Die Dropbox-Funktion kann als Option freigeschaltet werden. Dazu muss der MBS Support kontaktiert werden, zum Beispiel durch <**Anfordern**>. Die erzeugte E-Mail enthält bereits die Zieladresse **support@mbs-solutions.de** und sollte inhaltlich unverändert versendet werden.

# Dropbox settings License Account Path Datapoints Backup/Restore There is no license to connect the Universal Gateway to dropbox accounts. You can start a license request here. Therfor we need some information about this Universal Gateway. This information will be located automatically. Image: Complex Settings Image: Complex Settings Image: Complex Set

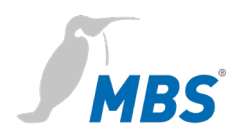

### Allgemein > Web-Services

Das MBS Gateway stellt Web-Services bereit, um Datenpunktlisten zu lesen oder einen Datenpunkt zu verändern. Um Web-Services zu aktivieren, ist die Checkbox **Web-Services** auf aktiv zu setzen.

Die Konfigurationsdatei der Datenpunktlisten (Anlagen) kann direkt bearbeitet werden.

### Web-Services settings

| Web-Services enabled                                                                                                    |      |
|----------------------------------------------------------------------------------------------------|------|
| Content of configuration file                                                                                                   |      |
| <pre># UGW-WEB - settings # file: /ugw/config/plants.cfg # changed: 06.07.2019 13:45:00 # [plant_1] id = 1 name =Anlage 1</pre> |      |
|                                                                                                    | Save |

### Allgemein > E-Mail

Konfigurieren des E-Mail-Dienstes.

### **E-Mail settings**

| E-Mail service enabled |                      |  |  |  |  |  |  |
|------------------------|----------------------|--|--|--|--|--|--|
| E-Mail originator:     |                      |  |  |  |  |  |  |
|                        | SMTP-Server          |  |  |  |  |  |  |
| IP address:            |                      |  |  |  |  |  |  |
| IP port:               | 431                  |  |  |  |  |  |  |
| Connection type:       | Unsecured <b>v</b>   |  |  |  |  |  |  |
| Authentification:      | None                 |  |  |  |  |  |  |
| Username:              |                      |  |  |  |  |  |  |
| Password:              |                      |  |  |  |  |  |  |
|                        | 🧑 Send mail 🛛 🛃 Save |  |  |  |  |  |  |

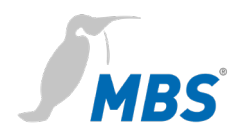

l

### Allgemein > User

Hier wird das Passwort für den Benutzer "gw" geändert. Zur Sicherheit ist die Eingabe des aktuellen Passwortes sowie die wiederholte Eingabe des neuen Passworts erforderlich.

### User account settings

|                                                    | Options    |      |              |              |      |                    |  |  |  |
|----------------------------------------------------|------------|------|--------------|--------------|------|--------------------|--|--|--|
| Password options high complexity with dictionary ▼ |            |      |              |              |      |                    |  |  |  |
|                                                    | ave 🛃 Save |      |              |              |      |                    |  |  |  |
|                                                    | Accounts   |      |              |              |      |                    |  |  |  |
|                                                    |            | User | Description  | Account type | Edit | Info               |  |  |  |
|                                                    | 1          | gw   | default user | Admin        | 1    | (default-password) |  |  |  |
|                                                    | S Add      |      |              |              |      |                    |  |  |  |

### Allgemein > Datensicherung

Die gesamte Gateway-Konfiguration kann in einer Archivdatei im *tgz*-Format gesichert und wiederhergestellt werden. Sie wird lokal auf dem Computer gespeichert. Eine Verschlüsselung ist möglich.

Backup / Restore

|                                 | Mode                             |
|---------------------------------|----------------------------------|
| Backup gateway configuration    |                                  |
| O Restore gateway configuration |                                  |
|                                 | Datei auswählen Keine ausgewählt |
| Options:                        |                                  |
| Encryption / Decryption:        | Off On                           |
| Password:                       |                                  |
|                                 | Start                            |

Gateway Datensicherung erstellen:

Mit <Start> wird die Datensicherung ausgeführt.

### Gateway Datensicherung wiederherstellen:

Über die Option *Gateway Datensicherung zurückspielen* liest das Gateway eine vorhandene Datensicherung vom lokalen Datenträger des Computers ein und stellt die Konfiguration wieder her.

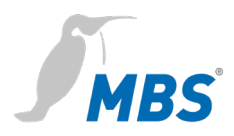

Mit **<Durchsuchen>** und **<Start>** wird die Sicherungsdatei eingelesen. Ein Hinweisdialog zeigt den Inhalt des Archives an.

|                                                                          | Backup/Restore                                                                             |  |
|--------------------------------------------------------------------------|--------------------------------------------------------------------------------------------|--|
|                                                                          | Backup information                                                                         |  |
| Created at:                                                              | 23.03.2020 12:27:40 V4_0                                                                   |  |
| Name:                                                                    | UGW                                                                                        |  |
| Location:                                                                |                                                                                            |  |
| IP address:                                                              | 169.254.0.1                                                                                |  |
| Filename:                                                                | /ugw/uploads/restore.tgz                                                                   |  |
| ATTENTIO                                                                 | N: If you restore                                                                          |  |
| ATTENTIO<br>the backu<br>current co<br>lost.                             | N: If you restore<br>p archive, the<br>onfiguration will be                                |  |
| ATTENTIO<br>the backu<br>current co<br>lost.<br>Do you rea<br>the archiv | DN: If you restore<br>p archive, the<br>onfiguration will be<br>ally want to restore<br>e? |  |
| ATTENTIC<br>the backu<br>current co<br>lost.<br>Do you rea<br>the archiv | DN: If you restore<br>p archive, the<br>onfiguration will be<br>ally want to restore<br>e? |  |

Mit bestätigen des Hinweisdialoges mit **<Ok>** und dem Neustart des Gateways wird die neue Konfiguration wirksam.

### Hinweis

Es können nur für dieses Gateway vorgesehene Datensicherungen zurückgespielt werden. Bei fehlerbehaften Datensicherungen kann es dazu kommen, dass nur Teile einer Sicherung wiederhergestellt werden.

### Allgemein > Update

Das MBS UGW bietet folgende Optionen zur Lizenz- und

Software-Aktualisierung:

- Neue Lizenz anfordern
- Lizenz-Upgrade durchführen
- System-Software des Universal Gateway aktualisieren
- Treiber konfigurieren

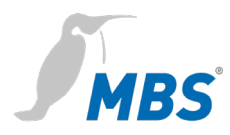

### Neue Lizenz anfordern

### Die aktuelle Lizenz wird angezeigt.

Update Gateway license/software

| License request                                   | License upgrade                                           | Software update | Driver configuration |
|---------------------------------------------------|-----------------------------------------------------------|-----------------|----------------------|
| This Universal Gate                               | way type is                                               |                 |                      |
| A-Serie&(Maxi/19                                  | A-Serie&(Maxi/19Zoll) with a maximum of 20000 datapoints. |                 |                      |
| The Dropbox exchange is disabled.                 |                                                           |                 |                      |
| The gateway's data point license can be upgraded. |                                                           |                 |                      |
| "Request" collects the necessary information.     |                                                           |                 |                      |
|                                                   |                                                           | Request         |                      |

Bei der **<Anfordern>** einer neuen Universal Gateway Lizenz ist es möglich, die Anzahl der Datenpunkte auf 40.000 zu erhöhen.

Mit **<E-Mail>** wird E-Mail-Client gestartet und der erforderliche Inhalt der E-Mail automatisch generiert.

Als Empfänger ist **support@mbs-solutions.de** voreingestellt. Die E-Mail sollte nicht verändert werden.

### Lizenz Upgrade

Über diese Registerkarte wird die neue Lizenz in das Gateway geladen.

### Update Gateway license/software

| License request         | License upgrade          | Software update       | Driver configuration     |
|-------------------------|--------------------------|-----------------------|--------------------------|
| The data point upgra    | ade file is provided as  | license file.         |                          |
| Discense is only        | and for this specific ha | ardware.              | I proce the start button |
| The license file will b | be transfered to the ga  | teway, checked und th | nen activated.           |
| Datei auswählen         | keine ausgewählt         | ×                     |                          |
|                         |                          |                       | Start                    |
|                         |                          |                       | Otart                    |

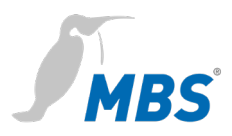

Vom Hersteller des Gateways wird eine gültige Lizenzdatei zugeschickt. Diese Lizenzdatei muss sich auf dem Computer befinden, der mit dem Gateway verbunden ist.

### Hinweis

Die Lizenzdatei ist nur für das Gerät gültig, mit dem auch die Anforderung durchgeführt worden ist. Die Lizenzdatei ist nicht auf andere Geräte übertragbar.

Mit **<Datei auswählen>** wird die Lizenzdatei in das Eingabefeld geladen. Mit **<Start>** wird sie zum Universal Gateway übertragen und überprüft. Erst dann wird die neue Lizenz aktualisiert.

### Software Update Aufgrund von Software Erweiterungen oder Problembehebungen kann es notwendig sein, die Software des Universal Gateway zu aktualisieren. Die bereitgestellte Update-Datei muss sich auf dem Computer befinden, der mit dem Gateway verbunden ist und von diesem auf das Gateway übertragen werden.

### Update Gateway license/software

| License request License upgrad                                                                                                    | le Software update                                                                                          | Driver configuration |
|----------------------------------------------------------------------------------------------------|----------------------------------------------------------------------------------------------------|----------------------|
| Please upload software updates here<br>provided by MBS ensure proper opera<br>has to be ".upd". The uploaded updat<br>restarting the gateway. The gateway's | Only original files<br>ation. The file extension<br>e file is activated after<br>configuration is not affec | ted.                 |
| Current version:                                                                                                    | V4_02_07                                                                                                    |                      |
| Datei auswählen Keine ausgewählt                                                                                                    | *                                                                                                    |                      |
|                                                                                                    | 🔄 Start                                                                                                    |                      |

Mit **<Datei auswählen>** und **<Start>** wird die neue Firmware-Datei auf das Gateway übertragen.

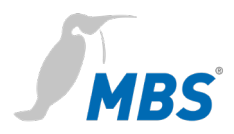

### **Treiber Konfiguration**

Hier werden die aktiven Treiber konfiguriert und festgelegt auf welchen Schnittstellen sie laufen.

| Lizenz anfordern Lizenz Upgrade Software Update Treiber Konfiguration |       |                     |       |                        |              |        |                            |   |
|-----------------------------------------------------------------------|-------|---------------------|-------|------------------------|--------------|--------|----------------------------|---|
|                                                                       | Route | Name                | Туре  | Command                | Options      | Serial | Datapoint file             |   |
|                                                                       | 10    | LONTalk             | lon   | /ugw/bin/Drv.lon       |              |        | /ugw/config/lon1.txt       | 7 |
|                                                                       | 20    | P90 GLT             | p90   | /ugw/bin/Drv.glt700    |              | ???    | /ugw/config/p90glt1.txt    | 7 |
|                                                                       | 30    | P90 DDC3000         | p90   | /ugw/bin/Drv.p90       |              | ???    | /ugw/config/p90ddc1.txt    | 7 |
|                                                                       | 60    | M-Bus               | mbus  | /ugw/bin/Drv.mbus      |              | ???    | /ugw/config/mbus1.txt      | 7 |
|                                                                       | 70    | EIB                 | eib   | /ugw/bin/Drv.eib       |              | ???    | /ugw/config/eib1.txt       | 7 |
|                                                                       | 80    | MODBUS Master       | mod   | /ugw/bin/Drv.mod       | -R -m MASTER | COM1   | /ugw/config/modmster1.txt  | 1 |
|                                                                       | 90    | MODBUS Slave        | mod   | /ugw/bin/Drv.mod       | -R -m SLAVE  | ???    | /ugw/config/modslave1.txt  | 1 |
|                                                                       | 170   | Log. Verknuepfungen | gw    | /ugw/bin/Drv.gw        |              |        | /ugw/config/gw1.txt        | Z |
|                                                                       | 300   | Schneider Intercom  | sic   | /ugw/bin/Drv.schneider |              | ???    | /ugw/config/schneider1.txt | 7 |
|                                                                       | 310   | OPC server          | орс   | /ugw/bin/Drv.opc       |              |        | /ugw/config/opc1.txt       | 7 |
|                                                                       | 350   | RK512               | rk512 | /ugw/bin/Drv.rk512     |              | ???    | /ugw/config/rk5121.txt     | Z |

### Allgemein > Neustart

Änderungen der Konfiguration, das Wiederherstellen einer Datensicherung oder das Anpassen sonstiger Einstellungen erfordern einen Neustart des Gateways.

### Neustart erforderlich!

Die Notwendigkeit eines Neustarts wird unterhalb der oberen Menüleiste durch die Schaltfläche **<Neustart erforderlich!>** angezeigt.

Alternativ kann er auch über den Menüpunkt **Allgemein > Neustart** durchführen.

| G | ateway Neustart                                                     |
|---|---------------------------------------------------------------------|
|   | Die neue Konfiguration wird nach einem Neustart des Gateways aktiv. |
|   | U Neustart                                                          |

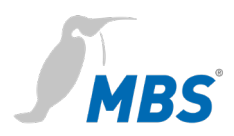

Vor dem Neustart prüft das Gateway die Konfiguration und zeigt das Ergebnis der Prüfung an. Wenn die Konfiguration fehlerhaft ist, werden detaillierte Meldungen angezeigt.

| Restart                  |                                  | ×           |
|--------------------------|----------------------------------|-------------|
| Configuration check      | Restart Gateway                  |             |
| The current Universal Ga | teway configuration was checked. |             |
|                          |                                  |             |
|                          |                                  |             |
|                          |                                  |             |
| 0 Errors 0 Warnings      |                                  |             |
|                          |                                  | Next Cancel |

Mit <**Weiter**> oder dem Reiter *Gateway Neustart* werden die dafür möglichen Varianten angezeigt.

| Restart                                                                                                    | ×      |
|----------------------------------------------------------------------------------------------------|--------|
| Configuration check Restart Gateway                                                                                                    |        |
| By pressing the button 'Restart' you force the gateway to do a communication reset.<br>This is necessary on most configuration changes.                                                                                                    |        |
| Complete system restart                                                                                                    |        |
| delete trendlog data                                                                                                    |        |
| By selecting 'complete system restart' you force the gateway to do a complete hardware restart like power down/up. You have to do the login again.<br>After starting the reset the gateway will not transfer data for some minutes until the hard- and software is up again.<br>The configuration will be retained. |        |
| Restart                                                                                                    | Cancel |

Kompletter System Neustart Dauer ca. 1 Minute. Wird bei Änderung bestimmter Systemeinstellungen automatisch ausgewählt.

| Historische Daten löschen | Löscht alle bisher gesammelten Daten wie z. B. BACnet Trendlog |
|---------------------------|----------------------------------------------------------------|
|                           | Daten. Dies ist erforderlich, um einen sauberen Neuanfang ohne |
|                           | gesammelte Testdaten während der Inbetriebnahme durchzuführen. |

| Hinweis                     |                                                                                                    |
|-----------------------------|----------------------------------------------------------------------------------------------------|
| lst keine de<br>Neustart du | er beiden Optionen ausgewählt wird ein einfacher<br>urchgeführt. Die Dauer beträgt ca. 10 Sekunden. |
| Ein Neusta                  | rt aufgrund eines Software-Updates, kann das bis zu 4                                               |
| Minuten da                  | uern.                                                                                               |

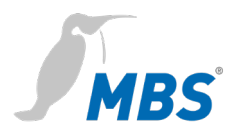

### Hinweis

Nach dem vollständigen Konfigurieren des Gateways wird empfohlen, einen kompletten System-Neustart mit Löschen der historischen Daten durchzuführen. Danach muss kontrolliert werden, ob alles ordnungsgemäß gestartet wurde. Dadurch wird sichergestellt, dass das Gateway auch nach einem Stromausfall sauber startet.

Mit <**Neustart**> und dem Bestätigen des Hinweistextes wird der Neustart ausgeführt.

### 8.2 Menübereich Treiber

| Allgemeines   | Jeder installierte Kommunikationstreiber wird als separater Menüpunkt         |
|---------------|-------------------------------------------------------------------------------|
|               | in der oberen Menüleiste aufgeführt. Der erste linke Untermenüpunkt           |
|               | Status zeigt listenförmig den aktuellen Status der Datenpunkte eines          |
|               | Treibers an. Einige ausgewählte Treiber haben auch ein eigenes                |
|               | Untermenü, über das spezielle Einstellungen für den                           |
|               | Kommunikationstreiber vorgenommen werden können.                              |
| ⊭ ≠ ≯         | Mit den Pfeiltasten wird durch die Datenpunktliste navigiert.                 |
| Seitengröße   | Mit der Dropdown-Liste <b>Seitengröße</b> wird die maximale Anzahl der        |
|               | gleichzeitig angezeigten Datenpunkte festgelegt.                              |
| Aktualisieren | Mit der Dropdown-Liste <b>Aktualisieren</b> wird der Zeitintervall festgelegt |
|               | in dem die Datenpunktliste automatisch aktualisiert wird.                     |
|               | Jeder Datenpunkt hat eine eindeutige Adresse, einen Namen, sowie              |
|               | weitere Eigenschaften wie aktueller Zeitstempel, Flags, Typ und Wert.         |
|               | Die Datenpunkt-Flags haben folgende Bedeutung:                                |
|               | Wert gültig V                                                                 |
|               | Geberstörung F     Echlerhafter Datenpunkt E                                  |
|               | Lokal bedienter Wert L                                                        |
|               | Wert Soll/Ist Automatikmodus -                                                |
|               | Verriegelt, z. Z. nicht änderbar     O                                        |

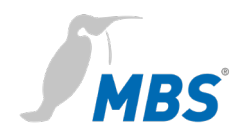

- Obere Warngrenze W
- Obere Alarmgrenze A
- Oberer Wertebereich S
- Untere Warngrenze w
- Untere Alarmgrenze a
- Unterer Wertebereich s
- Historischer Wert H
- Wert hat sich geändert c
- Datenpunkt Definition neu N
- Datenpunkt Definition gelöscht D
- Datenpunkt Definition geändert C

Zeitstempel, Typ sowie Wert sprechen für sich.

Datenpunkte, die verstellt werden können, haben zwei Werte. Der erste Wert ist der tatsächliche (aktuelle) Wert. Der zweite Wert ist der Sollwert (Nominalwert), der als letzter Wert vom UGW-Treiber geschrieben wurde.

| 0  | Mit dem <b>Info</b> -Button werden die Eigenschaften des<br>ausgewählten Datenpunktes angezeigt. |
|----|--------------------------------------------------------------------------------------------------|
| ₹. | Mit dem Editier-Button wird der aktuelle Sollwert                                                |
|    | angezeigt. Außerdem kann ein neuer Sollwert eingestellt                                          |
|    | werden, der als Stellbefehl zum Treiber geschickt wird.                                          |

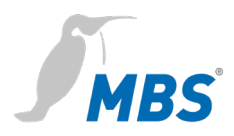

### 8.3 Menübereich "UGW"

Dieser Kommunikationstreiber ist auf jedem MBS Gateway vorhanden. Die Datenpunkte dieses Treibers geben Aufschluss über den internen Systemzustand des Gateways. Die Datenpunkte können, wie alle anderen Datenpunkte auch, über Datenpunktabbildungen weiterverarbeitet werden und somit z. B. auf BACnet und/oder LON Objekte abgebildet werden.

### 8.3.1 UGW > Status

Hier werden die aktuellen Zustände der MBS Gateway Datenpunkte angezeigt und können ggf. auch verändert werden.

| + +     | Page size: 500 🔻 🔶 🔿 Update interval: 🔻          | seconds              |       |            |        |     |
|---------|--------------------------------------------------|----------------------|-------|------------|--------|-----|
| Address | Name                                             | Timestamp            | Flags | Туре       | Value  |     |
| _error  | Driver error                                     | 23-Mar-2020 14:12:07 | cV    | I32        | 0      | 0   |
| _status | Driver state                                     | 23-Mar-2020 14-12-07 |       |            |        | 6   |
|         |                                                  | 1191 - 2020 14:12:07 | cV    | I32        | 0      | U   |
| fatal   | 'fatal' level errors.                            | 23-Mar-2020 14:12:07 | cV    | I32        | 0      | 0   |
| button  | Digital input on the front panel of UGW-C box.   | 23-Mar-2020 14:12:07 | cV    | 132        | 0      | 0   |
| relay   | Digital output on the front panel of UGW-C box.  | 23-Mar-2020 14:12:07 | cV    | I32<br>I32 | 0<br>0 | 0 🛛 |
| led     | Application LED on the front panel of UGW-C box. | 23-Mar-2020 14:12:07 | cV    | I32<br>I32 | 0<br>0 | 0 🛛 |

1 - UGW datapoint status

Detaillierte Eigenschaften eines Datenpunktes werden durch klicken auf den **Info**-Button angezeigt.

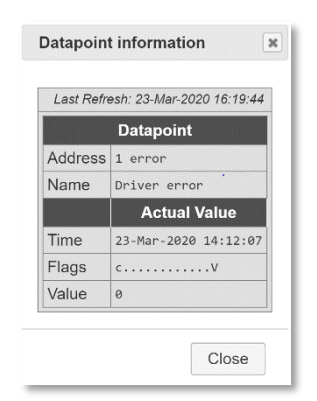

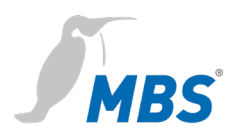

Der Sollwert eines Datenpunktes wird durch klicken auf den **Editier**-Button bearbeitet. Im Dialog **Sollwert** wird der neue Sollwert eingegeben und **<Ok>** bestätigt.

| ngital outpu   | it on the front panel of UGW-C | DOX. |
|----------------|--------------------------------|------|
| Address:       | relay                          |      |
| Timestamp:     | 23-Mar-2020 14:12:07           |      |
| Current value: | 0                              |      |
| New value:     | 0                              |      |

### UGW > Einstellungen

Hier werden weitere Treiber-Einstellungen vorgenommen.

### 1 – UGW driver settings

| Value |              | Description                                   |
|-------|--------------|-----------------------------------------------|
|       | _            | Ignore the 'failure' datapoints for LED state |
|       |              | Enables free memory checking                  |
|       |              |                                               |
| 497   | kBytes       | Low limit of free memory                      |
|       |              | 📕 Save                                        |
|       | Value<br>497 | Value<br>Value<br>KBytes                      |

### IgnoreFailureZu Kommunikationsgeräten existieren sogenannteFailure-Datenpunkte. Diese zeigen an, ob die Kommunikation mit<br/>einem Gerät funktioniert (Wert = 0) oder nicht (Wert = 1). Diese<br/>Datenpunkte werden in der Anzeige der Status LED des Gateways<br/>berücksichtigt. Mit Aktivieren der Checkbox wird diese Einstellung<br/>abgeschaltet.

Arbeitsspeicher überwachenUm den freien Speicherplatz des Gateways zu überwachen muss die<br/>Checkbox aktiviert werden. In der Zeile Freier Arbeitsspeicher wird<br/>danach die Untergrenze des freien Arbeitsspeichers festgelegt. Wenn<br/>dieser Wert unterschritten wird, führt das UGW einen Neustart der<br/>Kommunikationssoftware durch.

Mit **Speichern>** und schließen des Hinweistextes sowie einem einfachen Neustart des Gateways wird die Funktion zu aktiviert.

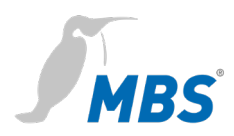

### 8.4 Menübereich "MODBUS Master"

Das Modbus-Protokoll ist ein auf einer Master/Slave- bzw. Client/Server-Architektur basierendes Kommunikationsprotokoll. Für das MBS UGW wird die Version mit serieller Schnittstelle (RS485) verwendet.

Wenn der Modbus Master-Treiber installiert ist, wird der Menübereich MODBUS Master angezeigt.

### MODBUS Master > Status

Diese Seite zeigt den aktuellen Zustand aller Modbus Master-Datenpunkte. Diese Datenpunkte können für die Datenpunkt-Abbildung verwendet werden. Über den **Info**-Button werden die Details zu den Datenpunkten aufgerufen. Ggf. lassen sich Modbus-Werte über den **Editier**-Button verändern.

### 80 - MODBUS Master datapoint status

| ← ← Page size: 50 ▼ → → Update interval: ▼ seconds |              |                      |       |      |       |   |
|----------------------------------------------------|--------------|----------------------|-------|------|-------|---|
| Address                                            | Name         | Timestamp            | Flags | Туре | Value |   |
| _error                                             | Driver error | 23-Mar-2020 14:12:07 | cV    | 132  | 0     | 0 |
| _status                                            | Driver state | 23-Mar-2020 14:12:07 | cV    | 132  | 4     | 0 |

### MODBUS Master > Einstellungen

Hier werden allgemeine Einstellungen zum Modbus Master-Treiber editiert.

80 - MODBUS Master driver settings

|                                                                                                    |     | Content of configuration file                                                  |          |        |   |
|----------------------------------------------------------------------------------------------------|-----|--------------------------------------------------------------------------------|----------|--------|---|
| # SlowBus<br>#<br>#<br># Test                                                                        | int | adds an extra delay of N milliseconds b<br>repeaters time to switch directions | before s | ending | • |
| [MODBUS-MASTER]<br>Baudrate = 9600<br>Databits = 8<br>Parity = no<br>Stopbits = 1<br>Bustupe = BS485 |     |                                                                                |          | •      | • |
|                                                                                                    |     |                                                                                | E        | Save   |   |

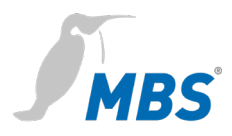

### Hinweis

Alle Einträge erfordern abschließend ein **Speichern**> und einen einfachen Neustart des Gateways.

Zeilen mit einer Raute *#* am Zeilenanfang werden als Kommentare gewertet.

Zeilen ohne # am Zeilenanfang sind wirksame Einstellungen.

### MODBUS Master > Dateien

Die gesamte Modbus Master-Konfiguration wird in drei Dateien gespeichert:

| modmster1.cfg  | Treiber               |
|----------------|-----------------------|
| modmster 1.txt | Datenpunkte           |
| dispatch.txt   | Globale Dispatchdatei |

Diese Dateien können hier zwischen dem Computer und dem Gateway übertragen werden (downloaden / uploaden).

Über die **Editier**-Buttons werden die Textdialoge geöffnet, in denen sich die jeweiligen Dateien direkt bearbeiten lassen, ohne dass dafür eine weitere Übertragung notwendig ist.

80 - MODBUS Master configuration files

| Configuration    | File                      | Gateway> PC    | PC> Gateway  | Edit |
|------------------|---------------------------|----------------|--------------|------|
| Driver:          | /ugw/config/modmster1.cfg | Start Download | Start Upload | 2    |
| Datapoints:      | /ugw/config/modmster1.txt | Start Download | Start Upload | 2    |
| Global dispatch: | /ugw/config/dispatch.txt  | Start Download | Start Upload | 2    |

#

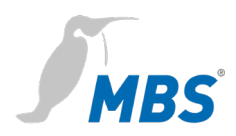

### 8.5 Menübereich "BACnet"

BACnet ist ein weit verbreitetes Netzwerkprotokoll für die Gebäudeautomation und steht für "Building Automation and Control network". Wenn der BACnet-Treiber auf dem MBS UGW installiert ist, wird der Menübereich BACnet angezeigt.

### BACnet > Status

Diese Seite gibt den aktuellen Zustand aller BACnet-Datenpunkte wieder. Diese Datenpunkte können für die Datenpunkt-Abbildung verwendet werden. Über den **Info**-Button werden die Details zu den Datenpunkten auf. Ggf. lassen sich BACnet-Werte über den **Editier**-Button verändern.

| 94 | 40 – BACnet datapoint status |                |                      |                |       |       |   |
|----|------------------------------|----------------|----------------------|----------------|-------|-------|---|
|    | + +                          | Page size: 50  | 🔹 🔿 🏓 Update ir      | nterval: ▼ see | conds |       |   |
|    | Address                      | Name           | Timestamp            | Flags          | Туре  | Value |   |
|    | _error                       | Driver error   | 23-Mar-2020 14:12:07 | cV             | 132   | 0     | 0 |
|    | _status                      | Driver state   | 23-Mar-2020 14:12:07 | cV             | 132   | 4     | 0 |
|    | failure                      | Failure BACnet | 23-Mar-2020 14:12:07 | cV             | I32   | 0     | 0 |

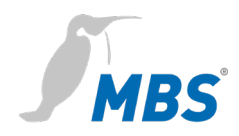

### BACnet > Einstellungen

Hier werden allgemeine Einstellungen zum BACnet-Treiber sowie zu den BACnet-Datalinks vorgenommen. Mit **Speichern>**, schließen des Hinweistextes und einfachem Neustart des Gateways werden die Änderungen übernommen.

| 940 – BACnet driver settings |         |              |  |  |
|------------------------------|---------|--------------|--|--|
| Startup delay:               |         | 60 🗘 seconds |  |  |
| Password DCC/RD:             |         | ugw          |  |  |
| Default priority:            |         | 12           |  |  |
| Disable Default-NC-C         | Object: |              |  |  |
| Datalinks:                   |         | BACnet IP 🔹  |  |  |
| BACnet PTP:                  |         |              |  |  |
| BACnet IP                    |         |              |  |  |
| Parameter                    |         | Value        |  |  |
| Network number:              | 1       | ÷            |  |  |
| LAN name:                    | LAN1    | •            |  |  |
| UDP-Port: 47808              |         | ÷            |  |  |
| IP-Mode: Norma               |         |              |  |  |
|                              |         | ave 📄        |  |  |

| Startverzögerung  | Zur BACnet-Ausfallerkennung können Sie hier eine Startverzögerung     |
|-------------------|-----------------------------------------------------------------------|
|                   | einstellen. Beim Neustart des UGW wird erst nach Ablauf dieser Zeit   |
|                   | die BACnet-Kommunikation eingeschaltet. Dadurch kann eine             |
|                   | entfernte Station durch Ausfall von BACnet-Abfragen erkennen, ob      |
|                   | das UGW neu gestartet worden ist. Der Wert "0 s" initiiert beim       |
|                   | Neustart eine BACnet-Restart-Notification-Meldung als unconfirmed-    |
|                   | COV an die registrierten Empfänger.                                   |
| Passwort DCC/RD   | Zum Schutz der BACnet-Dienste DCC (Device-Communication-              |
|                   | Control) und RD (Reinitialize Device) kann hier ein Passwort (maximal |
|                   | 50 Zeichen) festgelegt werden. Groß- und Kleinschreibung sind zu      |
|                   | beachten.                                                             |
| Default Priorität | Hier wird die voreingestellte Priorität festgelegt.                   |

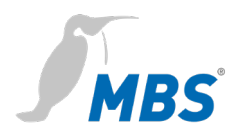

| Disable Default-NC-Object | Hier wird die Vorgabe eines Notification class Objektes (NC) wird deaktiviert.                                                                                                    |
|---------------------------|----------------------------------------------------------------------------------------------------|
| Datalinks                 | Über die Dropdown-Liste <i>Datalinks</i> können die zu verwendenden<br>BACnet-Datalinks eingestellt werden.<br>Unterstützt werden:                                                                           |
|                           | <ul> <li>BACnet IP (Ethernet)</li> <li>BACnet MS/TP (Zweidrahtverbindung) über RS485</li> <li>gleichzeitig BACnet IP und BACnet MS/TP.</li> </ul>                                                            |
| BACnet PTP                | Zusätzlich zu den BACnet-Datalinks kann mit dieser Checkbox die<br>Kommunikation über den BACnet-Halbrouter <i>Point-To-Point</i> aktiviert<br>werden. Dies ist für den BACnet-Betrieb über Modem notwendig. |

### A) Gateway-Modus: Datalinks = BACnet IP

Für die BACnet IP-Anbindung sind folgende Betriebsarten möglich: Normal, BACnet BBMD (BACnet Broadcast Management Device) und BACnet Foreign Device.

Die BACnet BBMD und FD Konfiguration ist für den IP-Netzwerk übergreifenden Betrieb notwendig. Für die korrekten Einstellungen muss u.U. der BACnet-Netzwerk-Koordinator einbezogen werden.

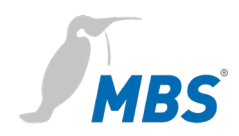

### a) IP-Mode = Normal

| 940 – BACnet driver settings |                 |              |  |  |  |
|------------------------------|-----------------|--------------|--|--|--|
| Startup delay:               |                 | 60 🗘 seconds |  |  |  |
| Password DCC/RD:             |                 | ugw          |  |  |  |
| Default priority:            |                 | 12           |  |  |  |
| Disable Default-NC-C         | Object:         |              |  |  |  |
| Datalinks:                   |                 | BACnet IP 🔹  |  |  |  |
| BACnet PTP:                  |                 |              |  |  |  |
| BACnet IP                    |                 |              |  |  |  |
| Parameter                    | Parameter Value |              |  |  |  |
| Network number:              | 1               | ÷            |  |  |  |
| LAN name:                    | LAN1            | •            |  |  |  |
| UDP-Port:                    | 47808           |              |  |  |  |
| IP-Mode:                     | Norma           | l •          |  |  |  |
|                              |                 | 🛃 Save       |  |  |  |

| Netzwerknummer | Legt die Netzwerknummer des BACnet-Netzwerkes für den Datalink<br>fest (Wert = 1 65.534).                                                                                                    |  |  |  |
|----------------|----------------------------------------------------------------------------------------------------|--|--|--|
|                | Hinweis                                                                                                    |  |  |  |
|                | Die Netzwerknummern der konfigurierten Datalinks müssen im                                                                                                    |  |  |  |
|                | Netzwerk eindeutig sein.                                                                                                    |  |  |  |
|                |                                                                                                    |  |  |  |
| LAN name       | Name der Schnittstelle des Datalinks                                                                                                    |  |  |  |
| UDP-Port:      | Legt den UDP-Port des BACnet/IP-Netzwerkes als Dezimalzahl fest.                                                                                                    |  |  |  |
|                | Der Standardwert ist 47808 ("0xBAC0" - hexadezimal).                                                                                                    |  |  |  |
| IP-Mode        | Legt den IP-Mode des Gateways für diesen Datalink fest                                                                                                    |  |  |  |
|                | <ul> <li>Normal: Standardbetriebsmodus für einen BACnet IP Datalink</li> <li>BBMD: Betriebsmodus als "BACnet Broadcast<br/>Management Device".</li> <li>Foreian Device: Betriebsmodus als "Foreian Device"</li> </ul> |  |  |  |

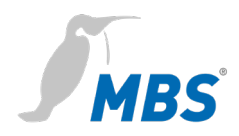

### b) IP-Mode = BBMD

Das Gateway stellt BBMD-Funktionalität für das eigene IP-Subnetzwerk bereit und erlaubt Anmeldungen externer FD- oder BBMD-Geräte.

| BACnet IP                                     |               |        |  |  |  |
|-----------------------------------------------|---------------|--------|--|--|--|
| Parameter                                     | Value         |        |  |  |  |
| Network number:                               | 1             |        |  |  |  |
| LAN name:                                     | LAN1 T        |        |  |  |  |
| UDP-Port:                                     | 47808         |        |  |  |  |
| IP-Mode:                                      | BBMD •        |        |  |  |  |
|                                               | BBMD          |        |  |  |  |
| Direct broadcasts to own ip network (one-hop) |               |        |  |  |  |
| Broadcast distribut                           | ion table:    |        |  |  |  |
| IP-Address                                    | UDP-Port Mask |        |  |  |  |
|                                               | 🗘 Add         |        |  |  |  |
|                                               |               | 🛃 Save |  |  |  |

### Direct broadcasts to own ip network (one-hop)

Mit dieser Option wird die Verwendung des "OneHop" Mode für BBMD freigegeben. Dieser Mode findet in Netzwerken selten Verwendung und sollte nur gesetzt werden, wenn der Netzwerkplaner dies ausdrücklich vorsieht.

**Broadcast distribution table** Die Tabelle listet alle BBMDs auf, die bei einem Broadcast zusätzlich zu den Geräten im eigenen Netzwerk abgefragt werden, um die Geräte aus anderen Netzen zu erreichen.

Mit <Hinzufügen> wird ein neuer Listeneintrag erstellt.

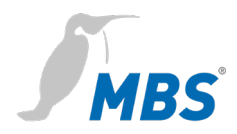

### c) IP-Mode = Foreign device

Das Gateway wird als Foreign Device Teilnehmer des BACnet-Netzwerks eingestellt.

| BACnet IP               |                         |
|-------------------------|-------------------------|
| Parameter               | Value                   |
| Network number:         | 1                       |
| LAN name:               | LAN1 •                  |
| UDP-Port:               | 47808                   |
| IP-Mode:                | Foreign Device <b>•</b> |
| Fore                    | ign Device              |
| IP-Address BBMD-Server: |                         |
| UDP-Port BBMD-Server:   | 47808                   |
| Reregister interval:    | 300 🔹 sec.              |
|                         | 📄 Save                  |

| IP-Address BBMD-Server | Die IP-Adresse des BBMD, die vom UGW zur Anmeldung als Foreign-                                         |  |  |  |
|------------------------|----------------------------------------------------------------------------------------------------|--|--|--|
|                        | Device genutzt werden soll.                                                                             |  |  |  |
| UDP Port BBMD Server   | Festlegung des UDP-Portes des BBMD-Servers als Dezimalzahl<br>(Standardwert: 47808 dez. (0xBAC0 hex.)). |  |  |  |
| Reregister interval    | Zeit in Sekunden, nach der sich das Gateway neu beim BBMD registrieren muss.                            |  |  |  |

### B) Gateway-Modus: BACnet PTP = aktiviert

BACnet Point-To-Point ist für die Kommunikation über Nullmodem vorgesehen. Im BACnet PTP-Modus ist das UGW ein Halbrouter. Zusammen mit der anderen Seite (Einwahl-Seite) wird ein BACnet-Router gebildet, bei dem ein komplettes BACnet-Netzwerk entsteht. Dementsprechend müssen die BACnet-Netzwerke konfiguriert werden. Zur Identifizierung eines BACnet-Netzwerkes dient die Netzwerknummer, die im gesamten BACnet-Netzwerk eindeutig sein muss.

Dieser Modus steht derzeit noch nicht zur Verfügung.

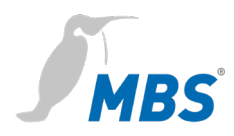

| BACnet PTP:        |              |                |                 |             |
|--------------------|--------------|----------------|-----------------|-------------|
| BACnet MS/TP       | BACnet PTF   |                |                 |             |
| Parameter          |              | V              | alue            |             |
| Connect timeout:   | 60           | seconds        |                 |             |
| Idle timeout:      | 60           | seconds        |                 |             |
| Automatic dialup:  | C2,U3,C15,C  | 216            | C=comfirmed,U=  | unconfirmed |
| Incoming password: | ugw          |                |                 |             |
|                    | Exte         | ernal networks | ;               |             |
| Networknumber T    | elephonnr. 1 | Telephonnr. 2  | 2 Telephonnr. 3 | Password    |
|                    |              |                |                 | O Add       |
|                    |              |                |                 | Save        |

| Connect timeout   | Timeout für den Aufbau einer Modem-Verbindung. Wenn innerhalb                                                                                                    |  |  |  |  |
|-------------------|----------------------------------------------------------------------------------------------------|--|--|--|--|
|                   | dieser Zeit keine Verbindung zustande kommt, zählt dies als                                                                                                    |  |  |  |  |
|                   | Verbindungsversuch. Es gibt maximal <i>APDU-Retries</i> Anwahl-Versuche.                                                                                                    |  |  |  |  |
| IDLE timeout      | Werden innerhalb dieser Zeit während einer Verbindung keine                                                                                                    |  |  |  |  |
|                   | relevanten Daten übertragen, wird die Verbindung abgebaut.                                                                                                    |  |  |  |  |
| Automatic dialup  | Bestimmt, bei welchen BACnet-Diensten ein Verbindungsaufbau                                                                                                    |  |  |  |  |
|                   | initiiert wird. Dies ist eine Liste von ,Confirmed' oder ,Unconfirmed' mit                                                                                                    |  |  |  |  |
|                   | der BACnet-Aufzählung (Enumeration) der Dienste.                                                                                                    |  |  |  |  |
|                   | <ul> <li>C2 – Confirmed Event Notification</li> <li>U3 – Unconfirmed Event Notification</li> <li>C15 – Confirmed Write Property (durch MBS Gateway ausgelöst)</li> <li>C16 - Confirmed Write Property Multiple<br/>(durch Gateway ausgelöst)</li> </ul> |  |  |  |  |
| Incoming Password | BACnet PTP-Passwort zur Einwahl in das Universal Gateway.                                                                                                    |  |  |  |  |

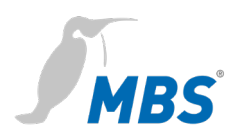

## External networksHier werden die externen, über BACnet PTP erreichbaren Netzwerke<br/>konfiguriert. Die Netzwerknummer gibt das erreichbare BACnet-<br/>Netzwerk an. Es können bis zu drei Telefonnummern angegeben<br/>werden, unter der die BACnet-Gegenstelle erreichbar ist. Diese<br/>werden innerhalb der Angabe ,*Connect timeout*<sup>4</sup> nacheinander über<br/>ein Modem angewählt. Das Passwort wird zur Anmeldung an die<br/>Gegenstation verwendet.

### BACnet > Device-Objekt

Das BACnet Device Objekt des Universal Gateway hat gegenüber den anderen BACnet-Objekten eine besondere Rolle. Hier werden die APDU-Parameter zur BACnet-Übertragung eingestellt. Ebenso können die Device-Instance und der Device-Name eingestellt werden.

Diese Eigenschaften dienen zur BACnet-Geräte-Identifizierung und müssen im gesamten BACnet-Netzwerk eindeutig sein. Dazu muss u.U. BACnet-Netzwerk-Koordinator einbezogen werden.

| Property                     |                   |         | Value     |
|------------------------------|-------------------|---------|-----------|
| Device instance:             | 2000              |         |           |
| Device name:                 | UGW               |         | 1         |
| Description:                 | UGW-C Client/S    | erver   | 1         |
| Location:                    | in the rack behir | nd me   | <b>X</b>  |
| Vendor-Identifier:           | 50                |         |           |
| Vendor-Name:                 | MBS GmbH K        | Krefeld |           |
| Model-Name:                  | UGW-C             |         |           |
| Firmware-Revision:           | Revision 1.2      |         |           |
| APDU Max-Length-Accepted:    | 1476 - IP,Etherr  | net     | •         |
| APDU Timeout:                | 3000              | *<br>*  | millisec. |
| APDU Retries:                | 5                 | *       |           |
| APDU Segmentation-Supported: | 0 - Both 🔻        |         |           |
| APDU Max-Segments-Accepted:  | 5                 | *       |           |
| APDU Segment-Timeout:        | 2000              | *<br>*  | millisec. |
|                              |                   |         | 📄 Save    |

940 - BACnet device object

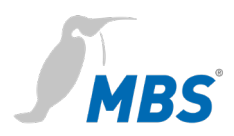

| Device-Instance          | Legt die Device-Instanznummer des Gateways fest, die innerhalb des<br>gesamten BACnet-Netzwerkes eindeutig sein muss. Der Wertebereich<br>dieser Eigenschaft liegt zwischen 0 und 4.194.302.                |
|--------------------------|----------------------------------------------------------------------------------------------------|
| Device-Name              | Legt den Gerätenamen des UGW fest, der ebenfalls eindeutig sein<br>muss.                                                                                                    |
| Description              | Legt die BACnet-Description - einen freien Beschreibungstext - des<br>UGW fest.                                                                                                    |
| Location                 | Legt die BACnet-Location - einen freien Text für den Einbauort - des<br>UGW fest.                                                                                                    |
| Vendor-Identifier        | Hersteller-ID zur eindeutigen Identifizierung des Geräteherstellers                                                                                                    |
| Vendor-Name              | Herstellername als eindeutige Bezeichnung des Geräteherstellers                                                                                                    |
| Model-Name               | Modellbezeichnung des UGW.                                                                                                    |
| Firmware-Revision        | Firmware-Version der UGW-Software                                                                                                    |
| APDU Max-Length-Accepted | Maximale Telegrammgröße in Byte<br>Folgende Werte sind möglich: 50, 206, 480, 1024 und 1476 Byte.                                                                                                    |
| ADPU Timeout             | Dieser Wert in Millisekunden legt fest, nach welcher Zeitspanne ein<br>quittierpflichtiges Telegramm als fehlgeschlagen gewertet wird, wenn<br>die Bestätigung ausbleibt. Der Standardwert beträgt 3000 ms. |
| APDU Retries             | Dieser Wert legt fest, wie oft ein fehlgeschlagenes Telegramm<br>wiederholt werden soll (Standard = 5).                                                                                                    |
| APDU Segmentation-Suppo  | orted                                                                                                    |
|                          | woglicne werte: U-Both, 1-Transmit, 2-Receive, 3-No                                                                                                    |

### **APDU Max Segments Accepted**

Legt fest, wie viele Segmente maximal akzeptiert werden.

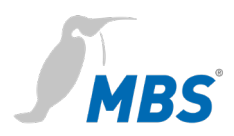

APDU Segment-TimeoutDieser Wert legt fest, nach welcher Zeitspanne ein quittierpflichtiges,<br/>segmentiertes Telegramm bei ausbleibender Segmentbestätigung als<br/>fehlgeschlagen gewertet wird (Standard 2000 ms).

### BACnet > Objekte

Hier wird die BACnet Objekt-Konfiguration angezeigt. Über den oberen Button-Bereich können die Datenpunkte nach Objekttyp gefiltert angezeigt werden. Darunter sind die vorhandenen BACnet-Objekte aufgelistet.

In der Objekt-Liste werden Object-Namen und die Description direkt in den Eingabefeldern bearbeitet.

Über den Editier-Button wird der Dialog mit den objektspezifischen Eigenschaften der Datenpunkte aufgerufen.

| 940 – BAC | Cnet objects |                |                |                         |                   |                    |   |       |
|-----------|--------------|----------------|----------------|-------------------------|-------------------|--------------------|---|-------|
| (         | All          | C Analog-Input | C Analog-Input |                         | C Analog-Value    | C Binary-Inpu      |   | t     |
| 🔿 Bina    | ary-Output   | Binary-Value   | (              | Multistate-Input        | Multistate-Output | C Multistate-Value |   | ue    |
| ОТ        | rendlog      | C Schedule     | 0              | Notification-Class      | C Eventlog        |                    |   |       |
| Object-Id |              | Object-Name    |                |                         | Description       |                    |   | Trend |
| NC-1      | NOTIF-1      |                |                | Default notification cl | ass object        |                    | 1 |       |

### BACnet > Dateien

### Die gesamte BACnet-Konfiguration wird in drei Dateien gespeichert:

| bac1.cfg     | Treiber               |
|--------------|-----------------------|
| bac1.txt     | Datenpunkte           |
| dispatch.txt | Globale Dispatchdatei |

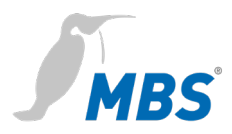

Diese Dateien können hier zwischen dem Computer und dem Gateway übertragen werden (downloaden / uploaden).

### 940 - BACnet configuration files

| Configuration    | File                     | Gateway> PC    | PC> Gateway  | Edit |
|------------------|--------------------------|----------------|--------------|------|
| Driver:          | /ugw/config/bac1.cfg     | Start Download | Start Upload | 2    |
| Datapoints:      | /ugw/config/bac1.txt     | Start Download | Start Upload | 2    |
| Global dispatch: | /ugw/config/dispatch.txt | Start Download | Start Upload | 1    |

Über die **Editier**-Buttons werden die Textdialoge geöffnet, in denen sich die jeweiligen Dateien direkt bearbeiten lassen, ohne dass dafür eine weitere Übertragung notwendig ist.

| Edit                                                                                                    | • |
|----------------------------------------------------------------------------------------------------|---|
| File                                                                                                    |   |
| <pre># PersistentDataTimeout Integer [102147483647] # PersistentStoreLocalChanges Boolean [0,1] # MaxInfoFrames Integer [1127] # MaxInfoFrames Integer [1127] # ChangeTrackingValue Boolean [0,1] # AliveCheckInterval Integer [03600] # EnableInitialValueReport Boolean [0,1] # AliveStaveDiscovery Boolean [0,1] # AutoSlaveDiscovery Boolean [0,1] # AutoSlaveDiscoveryDelay Integer [min. 603600] # ManualSlaveAddressBinding String [max. 128 entries] #</pre> |   |
| Save                                                                                                    | _ |

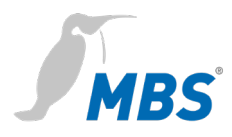

### Hinweis

Alle Einträge erfordern abschließend ein **Speichern**> und einen einfachen Neustart des Gateways.

Zeilen mit einer Raute *#* am Zeilenanfang werden als Kommentare gewertet.

Zeilen ohne # am Zeilenanfang sind wirksame Einstellungen.

### BACnet > Persistente Daten

#

### 940 - BACnet Persistent data

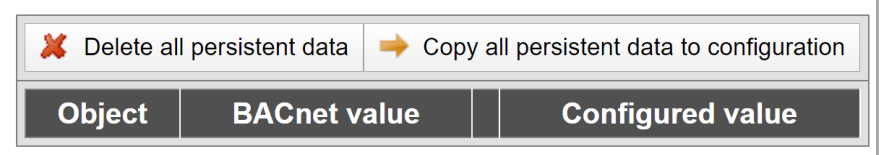

### BACnet > EDE file (Engineering Data Exchange)

Die im Gateway projektierten BACnet-Objekte und Funktionen lassen sich in Form einer spezifizierten CSV-Datei (Engineering Data Exchange) mit anderen Partnerfirmen in einem Projekt austauschen.

|       | Hinweis                                                                                                    |
|-------|----------------------------------------------------------------------------------------------------|
| Start | Die EDE-Datei wird automatisch generiert und als komprimierte Datei im <i>tgz</i> -Format auf den Computer heruntergeladen. |

### 940 – BACnet EDE file

The configured BACnet objects and functions of the gateway can be exchanged with partner companies by a special Excel table file.

This EDE file (EDE = Engineering Data Exchange) will be generated automatically.

Press here Start to start generating and download the compressed archive file to your PC.

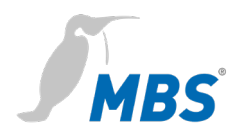

### 8.6 Menübereich "Hilfe"

Im Menübereich *Hilfe* können z. B. die Kontaktinformationen des Herstellers sowie weitere Systemdaten angezeigt werden.

### Hilfe > Info über

Diese Seite enthält Informationen über den Hersteller des Universal Gateways.

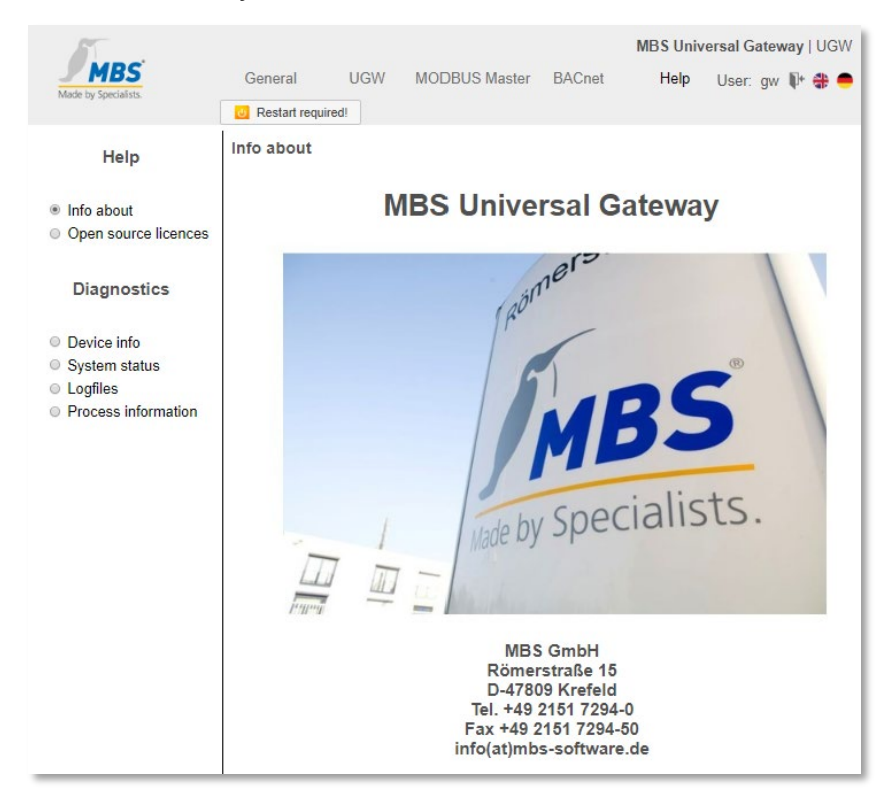

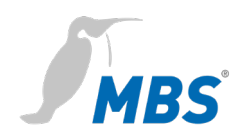

### Hilfe > Geräte-Info

|                        | Diese Seite zeigt allgemeine Informationen über das<br>Universal Gateway.                                                                    |
|------------------------|----------------------------------------------------------------------------------------------------|
| Gateway Typ            | Interne Hardware Bezeichnung des Herstellers                                                                                                 |
| GW-Version             | Angabe der internen Protokoll-ID des Herstellers                                                                                             |
| OS-Version             | Versionsangabe der Universal Gateway Software                                                                                                |
| Build-Info             | Build-Info                                                                                                    |
| Datenpunkte            | Verwendete Datenpunktanzahl / lizensierte Datenpunktanzahl                                                                                   |
| Systemstart            | Startzeitpunkt des letzten Universal Gateway Systemstarts                                                                                    |
| Freier Arbeitsspeicher | Größe des verwendeten und gesamten Arbeitsspeichers in Mbyte<br>(Zu wenig freier Speicher kann zu Problemen im laufenden Betrieb<br>führen.) |
| Letztes Update         | Status des letzten Firmware-Updates                                                                                                    |

### Hilfe > Systemabbild

Diese Seite zeigt ein detailliertes Systemabbild des Gateways. Hierzu zählen u.a. Treiberstatus, Datenpunkte und Datenpunkt-Abbildungen.

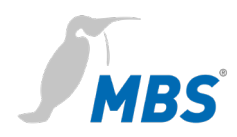

### Hilfe > Log-Dateien

Für jeden Kommunikationstreiber kann über die Verbose-Buttons **<ON>** und **<OFF>** eine ausführlichere Version der Log-Aufzeichnung aktiviert bzw. deaktiviert werden.

Log- Aufzeichnungen geben Aufschluss über den Programmverlauf und über ggf. auftretende Kommunikationsprobleme.

Die bisherigen (historischen) Log-Ausgaben können über <**Aufzeichnung anzeigen>** angezeigt werden.

Über <**Start für 60 sec.**> werden die aktuellen Log-Ausgaben innerhalb der nächsten 60 Sekunden nach Betätigung ausgegeben.

Dieser Vorgang kann über **<Stop>** jederzeit beendet werden.

| Logfiles |                                                                                                    |        |                     |           |       |        |         |          |        |          |    |
|----------|----------------------------------------------------------------------------------------------------|--------|---------------------|-----------|-------|--------|---------|----------|--------|----------|----|
|          | Routing Type Name                                                                                                    |        | Status              | Verl      | oose  |        |         |          |        |          |    |
|          | 80                                                                                                    | mod    | MODBUS Master       | Online    | ON    | OFF    |         |          |        |          |    |
|          | 940                                                                                                    | bac    | BACnet              | Online    | ON    | OFF    |         |          |        |          |    |
|          | Show history log Start for 60 sec. Stop                                                                                                    |        |                     |           |       |        |         |          |        |          |    |
|          | 23.03.20 19:04:09 Drv.modmxc4: Config_SM.state = 0<br>23.03.20 19:04:10 Drv.modmxc4: Config_SM.state = 0<br>23.03.20 19:04:10 Drv.modmxc4: Config_SM.state = 0 |        |                     |           |       |        |         |          |        |          |    |
|          | 23.03.20 19:04:10 Drv.modmxc4: Processilmer 1/495 Sec<br>23.03.20 19:04:10 Drv.modmxc4: Config SM.state = 0                                                    |        |                     |           |       |        |         |          |        |          |    |
|          | 23.03.20 19:04:10 Drv.modmxc4: Config_SM.state = 0                                                                                                    |        |                     |           |       |        |         |          |        |          |    |
|          | 23.03.20 19:04:10 Drv.modmxc4: Config_SM.state = 0                                                                                                    |        |                     |           |       |        |         |          |        |          |    |
|          | 23.03.20 19:04:10 Drv.modmxc4: Config_SM.state = 0                                                                                                    |        |                     |           |       |        |         |          |        |          |    |
|          | 23.03.20                                                                                                    | 19:04: | 10 Drv.modmxc4: Cor | nfig_SM.s | tate  | = 0    |         |          |        |          |    |
|          | 23.03.20                                                                                                    | 19:04: | 10 Drv.bac: Time2B/ | ACNetDate | lime( | 158499 | 0250 => | 23.03.20 | 20 19: | 04:10.00 | )) |
|          | 23.03.20                                                                                                    | 19:04: | 10 Drv.modmxc4: Con | 1+1g_SM.s | tate  | = 0    |         |          |        |          |    |

### Hilfe > Prozess Information

Hier wird der Zustand aller Betriebssystem-Prozesse ausgegeben. Die Spalten *Mem* (Speicherverbrauch) und *CPU* (Prozessornutzung) geben wichtige Informationen über den Zustand eines Prozesses.

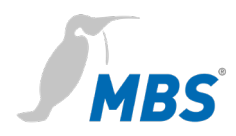

### 8.7 Reset – Varianten

Mit dem Reset-Taster kann das Gerät auch ohne die Konfigurationsoberfläche aufzurufen zurückgesetzt werden.

### Hinweis

Die Öffnung des Reset-Tasters befindet sich an der Vorderseite des Routers, unterhalb des USB-Anschlusses. Der Reset-Taster darf nur mit geeignetem Werkzeug betätigt werden.

Abhängig von der Betätigungsdauer werden folgenden Änderungen ausgeführt.

| 15 Sekunden | Neustart                                                                                                    |
|-------------|----------------------------------------------------------------------------------------------------|
| 10 Sekunden | Die IP-Adresse wird bis zum nächsten Neustart<br>auf 169.254.0.1 (default) gesetzt,<br>(Reset LED blinkt Rot). |

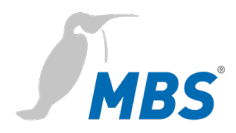

### 9 Produktunterstützung

|               | MBS GmbH                             |  |  |  |  |  |
|---------------|--------------------------------------|--|--|--|--|--|
| Hersteller    | Römerstraße 15                       |  |  |  |  |  |
|               | 47809 Krefeld                        |  |  |  |  |  |
| Telefon       | +49 21 51 72 94-0                    |  |  |  |  |  |
| Telefax       | +49 21 51 72 94-50                   |  |  |  |  |  |
| E-Mail        | support@mbs-solutions.de             |  |  |  |  |  |
| Internet      | www.mbs-solutions.de                 |  |  |  |  |  |
|               | wiki.mbs-software.info               |  |  |  |  |  |
| Convigonation | Montag - Freitag: 8:30 bis 12:00 Uhr |  |  |  |  |  |
| Servicezeiten | 13:00 bis 17:00 Uhr                  |  |  |  |  |  |

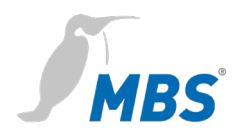

### 10 Konformität

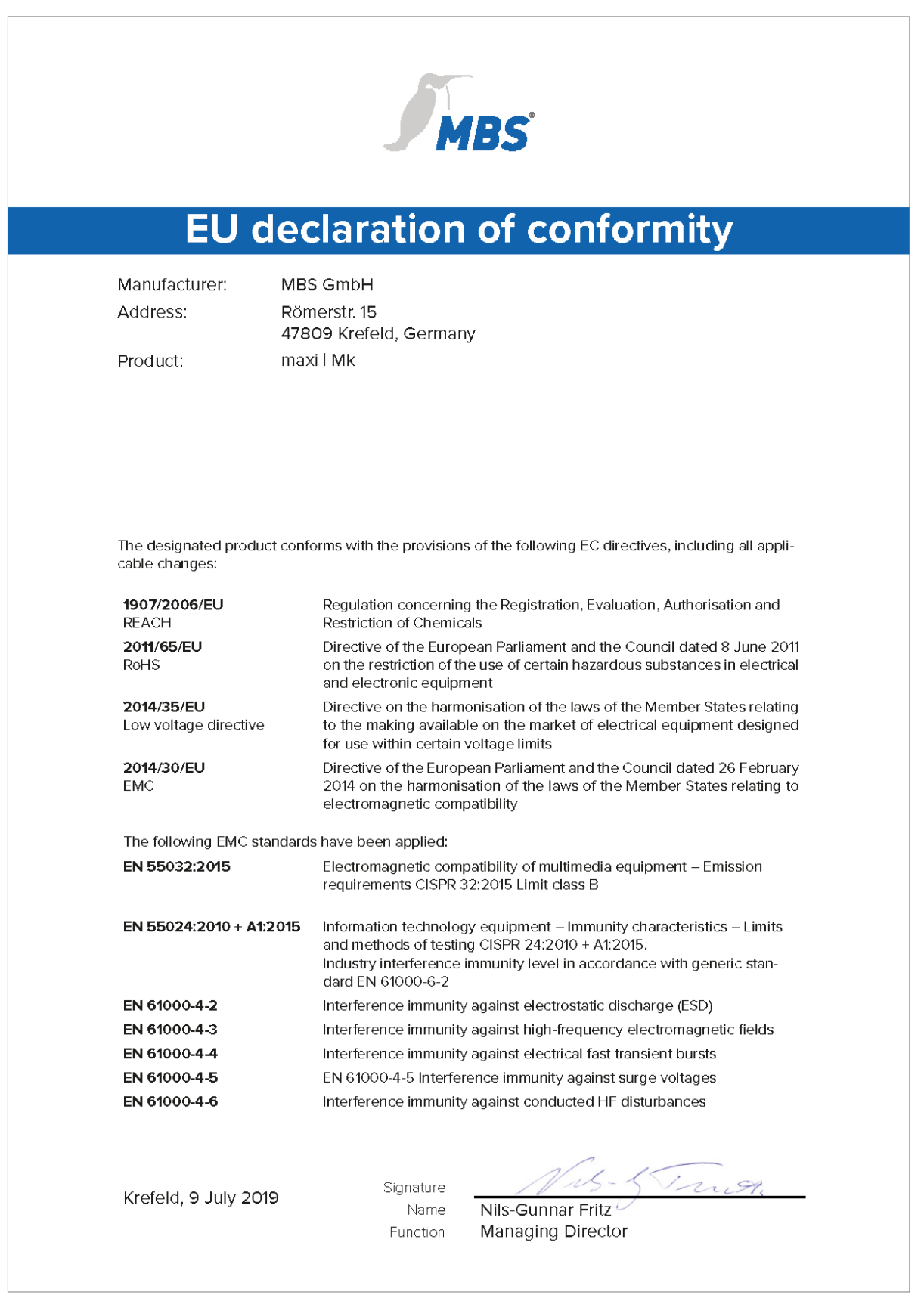